# Инструкция слушателя

# Требования к оборудованию рабочего места слушателя для работы в системе электронного дистанционного обучения "СТОРМ".

Минимальные требования к компьютерному оборудованию: системный блок характеристики, которого обеспечивают стабильную работу Windows XP/Vista/7/8x, монитор с разрешением не менее 1024x768, устройство для воспроизведения аудиоинформации, веб-камера, микрофон, постоянное подключение к Интернет со скоростью не менее 1 Миб/сек.

Программное обеспечение: Chrome (рекомендуется)/Internet Explorer, Adobe Reader, Adobe Flash Player, Skype.

## Вход в систему.

Для входа в систему электронного дистанционного обучения (СЭДО) нажмите ссылку «Войти» в шапке сайта.

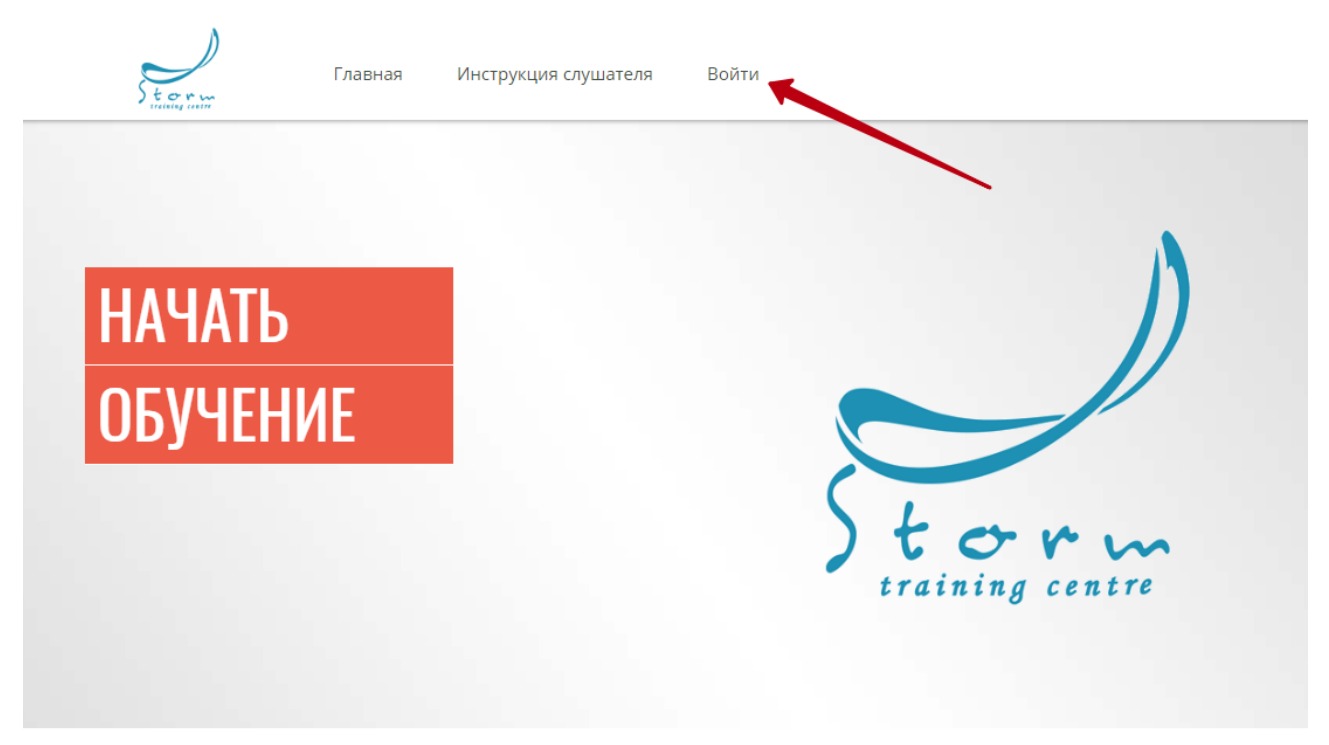

В открывшемся окне введите свой логин и пароль. Нажмите кнопку «Вход» или «Ок» (в зависимости от браузера).

| .ru         |                     |
|-------------|---------------------|
| не защищено |                     |
|             |                     |
|             |                     |
| Ryon        | Отнена              |
|             | не защищено<br>Вход |

#### Осуществив вход в СДО, пожалуйста, следуйте следующим рекомендациям.

Рабочее поле интерфейса СЭДО состоит из двух частей: левая - меню, правая - информационная.

 Ознакомьтесь с данными Вашего Тьютора (преподавателя), к которому можно обратиться по вопросам, непосредственно связанным с подготовкой по данному курсу. Для этого в поле ГЛАВНАЯ – Мои курсы кликните на значок информации «i».

| ))          | чудпо цдп "сторм"     | Мурашева В. А. 🙂               |
|-------------|-----------------------|--------------------------------|
| tor to      | Информация            |                                |
| 🏛 ГЛАВНАЯ   | Инструкции            | Мои экзамены                   |
| 📂 ОБУЧЕНИЕ  | Руководство слушателя | Вам пока не назначены экзамены |
| 🗙 ОБЩЕНИЕ   | К Мои курсы           |                                |
| і настройки | МОИ Курсы             |                                |
|             |                       |                                |

Появится окно с информацией о том, в какой группе по данному курсу Вы состоите и ФИО Тьютора (либо преподавателя), курирующего подготовку данной группы.

| аства | и работа в команде.                                               |         |
|-------|-------------------------------------------------------------------|---------|
|       | Навыки руководства и работа в команде.                            | ×       |
| 1Й    | Часов: 20<br>Группа: тест<br>Тьютор: Мурашева Вероника Алексеевна |         |
|       |                                                                   | Закрыть |

Чтобы отправить тьютору сообщение, кликните на наименование курса в процессе прохождения которого возникли вопросы.

|                      | чудпо цдп "сторм"                                                                                | Мурашева В. А. 🕐               |
|----------------------|--------------------------------------------------------------------------------------------------|--------------------------------|
| tor m                | Информация                                                                                       |                                |
| 🏛 ГЛАВНАЯ            | Инструкции                                                                                       | Мои экзамены                   |
| 🔊 ОБУЧЕНИЕ <         | Руководство слушателя                                                                            | Вам пока не назначены экзамены |
| 🗙 ОБЩЕНИЕ <          | Мои курсы                                                                                        |                                |
| <b>і</b> НАСТРОЙКИ < | <ul> <li>і Квалифицированный матрос</li> <li>і Навыки руководства и работа в команде.</li> </ul> |                                |
|                      | Объявление<br>Сегодня для вас нет объявлений                                                     |                                |
|                      | Все объявления                                                                                   |                                |
|                      | Мои анкеты                                                                                       |                                |
|                      | Вам пока не назначены анкеты                                                                     |                                |

### В появившемся окне кликните на ФИО Тьютора (или Преподавателя)

|                  | чудпо ц  | дп "сторм"                                 | Мурашева В. А. 🕻 |
|------------------|----------|--------------------------------------------|------------------|
| tor w            | Курс І   | Квалифицированный матрос                   |                  |
|                  | Преподав | атель Мурашева Вероника Алексеевна         |                  |
| <u>ш</u> тлавная |          | Курсы без рубрики                          |                  |
| 🞓 ОБУЧЕНИЕ       |          | МППСС-72                                   |                  |
| 👳 ОБЩЕНИЕ        |          | Судовые системы                            |                  |
|                  |          | Швартовное устройство                      |                  |
| 1 HACTPONKN      | Ē        | Оставление судна и выживание в море        |                  |
|                  |          | Установка лоцманского трапа                |                  |
|                  |          | Навигация и лоция                          |                  |
|                  |          | Буксировка судна                           |                  |
|                  |          | Рулевое устройство                         |                  |
|                  |          | Использование судовых спасательных средств |                  |
|                  |          |                                            |                  |

В появившемся окне заполните поле «Сообщение», кликните «ОК».

|                           | чудпо цдп "сторм"                                                                                | Мурашева В. А. 🕚 |
|---------------------------|--------------------------------------------------------------------------------------------------|------------------|
| tor m<br>resisting contro | Отправка сообщения                                                                               |                  |
| 🏛 ГЛАВНАЯ                 | Сообщение Как будет проходить итоговая аттестация? •                                             |                  |
| 🔊 ОБУЧЕНИЕ 🛛 <            |                                                                                                  |                  |
| 🖈 ОБЩЕНИЕ <               |                                                                                                  |                  |
| <b>і</b> НАСТРОЙКИ <      | Толучатель музашева Бероника Алексеевна<br>Ответ будет отправлен mva@100rm.ru •<br>на ваш e-mail |                  |
|                           | ОК 🔫 Отмена                                                                                      |                  |
|                           |                                                                                                  |                  |

2. Ознакомьтесь с контактными данными Вашего Организатора, к которому можно обратиться по организационным вопросам. Для этого выберите **НАСТРОЙКИ** → **Контакты**.

| ))          | ЧУДПО ЦДП "СТОРМ"                          |                                      | Мурашева В. А. 😃 |
|-------------|--------------------------------------------|--------------------------------------|------------------|
| tor m       | Контакты                                   |                                      |                  |
| <b>•</b>    | По вопросам, касающимся функционирования с | истемы, обращайтесь к организаторам: |                  |
| Ш ГЛАВНАЯ   | Организаторы                               | Телефон 1                            | Email 1          |
| 🞓 ОБУЧЕНИЕ  | Мурашева Вероника Алексеевна               | +7 495 510-2323                      | mva@100rm.ru     |
| • ОБЩЕНИЕ   | Кобаль Александра Андреевна                | +7 499 747-0467; + 7 495 510 23 23   | utc@100rm.ru     |
|             | Гончарова Варвара Сергеевна                | +74955102323                         | utc2@100rm.ru    |
| і настройки |                                            |                                      |                  |
|             |                                            |                                      |                  |
|             |                                            |                                      |                  |
|             |                                            |                                      |                  |
| Контакты    |                                            |                                      |                  |
|             |                                            |                                      |                  |
|             |                                            |                                      |                  |
|             |                                            |                                      |                  |

3. Ознакомьтесь с календарным планом изучения курса. Для этого выберите ГЛАВНАЯ → Мои курсы кликните на значок 🗰.

| ))                   | чудпо цдп "сторм"                                                                            | Мурашева В. А. 🕚               |
|----------------------|----------------------------------------------------------------------------------------------|--------------------------------|
| toru                 | Информация                                                                                   |                                |
| 🏛 ГЛАВНАЯ            | Инструкции                                                                                   | Мои экзамены                   |
| 🞓 ОБУЧЕНИЕ <         | Руководство слушателя                                                                        | Вам пока не назначены экзамены |
| 🙊 ОБЩЕНИЕ <          | Мои курсы                                                                                    |                                |
| <b>і</b> НАСТРОЙКИ < | <ul> <li>Квалифицированный матрос</li> <li>Навыки руководства и работа в команде.</li> </ul> |                                |
|                      |                                                                                              |                                |
|                      | Объявление                                                                                   |                                |
|                      | Сегодня для вас нет объявлений                                                               |                                |
|                      | Все объявления                                                                               |                                |
|                      | Мои анкеты                                                                                   |                                |
|                      | Вам пока не назначены анкеты                                                                 |                                |

В появившемся окне ознакомьтесь с расписанием.

4. Для изучения учебно-методических пособий в соответствии с календарным планом, необходимо в ОБУЧЕНИЕ → Мои курсы выбрать курс.

|           | чудпо цдп "сторм" Мурашева В. А. 🕽     |
|-----------|----------------------------------------|
| tor m     | Мои курсы                              |
| ГЛАВНАЯ   | Мои курсы (всего: 2)                   |
|           | Квалифицированный матрос               |
| ОБУЧЕНИЕ  | Навыки руководства и работа в команде. |
| Мои курсы |                                        |
|           |                                        |
|           |                                        |
| ОБЩЕНИЕ   |                                        |
| НАСТРОЙКИ |                                        |
|           |                                        |
|           |                                        |
|           |                                        |
|           |                                        |

Появится список доступных материалов по данному курсу.

|                         | чудпо ц  | ил «сторм»                                 | Мурашева В. А. | ¢ |
|-------------------------|----------|--------------------------------------------|----------------|---|
| torm<br>training contre | Курс     | Квалифицированный матрос                   |                |   |
| ГЛАВНАЯ                 | Преподав | атель Мурашева Вероника Алексеевна         |                |   |
|                         |          | Курсы без рубрики                          |                |   |
| ОБУЧЕНИЕ                |          | МППСС-72                                   |                |   |
| Мои курсы               |          | Судовые системы                            |                |   |
|                         |          | Швартовное устройство                      |                |   |
| Результаты              |          | Оставление судна и выживание в море        |                |   |
| общение                 |          | Установка лоцманского трапа                |                |   |
| НАСТРОЙКИ               |          | Навигация и лоция                          |                |   |
|                         |          | Буксировка судна                           |                |   |
|                         |          | Рулевое устройство                         |                |   |
|                         |          | Использование судовых спасательных средств |                |   |
|                         |          | Якорное устройство                         |                |   |

Теоретический материал (Мультимедийные обучающие модули) отмечены значком 🗎.

Материал для самопроверки - 📀.

В ОБУЧЕНИЕ-Библиотека включен раздел "Общедоступный", содержащий электронные учебнометодические пособия по темам вне изучаемого курса.

|                | чудпо цдп «сторм»                                                                         | Мурашева В. А. 🕚 |
|----------------|-------------------------------------------------------------------------------------------|------------------|
| torm           | Библиотека                                                                                |                  |
| ГЛАВНАЯ        | Ч                                                                                         |                  |
| ОБУЧЕНИЕ       |                                                                                           | -                |
| и<br>Мои курсы | Название 🚛                                                                                | Описание         |
| Библиотека     | Библиотека мультимедийных обучающих модулей                                               |                  |
| Результаты     | 🗈 Библиотека нормативной документации                                                     |                  |
|                | 🗟 Библиотека нормативной документации в области безопасности судоходства маломерных судов |                  |
| ОБЩЕНИЕ        | Библиотека электронных статей и пособий                                                   |                  |
| НАСТРОЙКИ      |                                                                                           |                  |
|                |                                                                                           |                  |
|                |                                                                                           |                  |
|                |                                                                                           |                  |
|                |                                                                                           |                  |

5. Для получения доступа к отчетам о результатах тестирования, войдите в раздел **Тестирование** → **Результаты**.

|                          | чудпо цдп "сторм"                                                                                                    |              |              |                             |        |             | Мурашева В. А. 😃                       |
|--------------------------|----------------------------------------------------------------------------------------------------|--------------|--------------|-----------------------------|--------|-------------|----------------------------------------|
| Storm.                   | Результаты                                                                                                    |              |              |                             |        |             |                                        |
| ГЛАВНАЯ                  | Курс / Тест                                                                                                    | Тип          | Успешно      | Результат балл<br>(процент) | Оценка | Отчет       | Дата                                   |
| ОБУЧЕНИЕ                 | Аттестация капитанов ООО МРП-ТАНКЕР                                                                                                   |              |              |                             |        |             |                                        |
| Мои курсы                | Комплексный тест. Дельта-ОСПС 4.01.                                                                                                   | экзамен      | I            | 4 (5,71%)                   |        | <u>lait</u> | 11.10.2016 15:20 — 11.10.2016<br>15:22 |
| Библиотека<br>Результаты | Навыки руководства и работа в команде.                                                                                                |              |              |                             |        |             |                                        |
| общение                  | Итоговый контроль - аттестация.                                                                                                    | экзамен      | I            | O (O%)                      |        | <u>.111</u> | 14.03.2017 11:31 — 14.03.2017<br>11:32 |
| НАСТРОЙКИ                | Итоговый контроль - аттестация.                                                                                                    | экзамен      | I            | 27 (77,14%)                 |        | [.iii]      | 22.11.2016 17:49 — 22.11.2016<br>17:56 |
|                          | 2. Управление персоналом на судне. Подготовка персонала.                                                                              | тренаж.      |              | 18 (100%)                   |        | <u>.111</u> | 22.11.2016 12:17 — 22.11.2016<br>12:20 |
|                          | <ol> <li>Обзор соответствующих международных морских конвенций и рекомендаций, а также<br/>национального законодательства.</li> </ol> | тренаж.      |              | 7 (100%)                    |        | <u>lad</u>  | 22.11.2016 12:15 — 22.11.2016<br>12:16 |
|                          | 7. Самооценка, личное и профессиональное развитие.                                                                                    | тренаж.      |              | 2 (100%)                    |        | <u>lad</u>  | 22.11.2016 12:14 — 22.11.2016<br>12:15 |
|                          | Обучение судоводителей судов, поднадзорных ГИМС МЧС России. Район плавания ВВП, ВП.                                                   | Тип судна: м | аломерное мо | оторное                     |        |             |                                        |
|                          | ВВП-Комплексный тест                                                                                                    | экзамен      | I            | O (O%)                      |        | <u>laid</u> | 14.03.2017 11:11 — 14.03.2017<br>11:18 |
|                          |                                                                                                    |              |              |                             |        |             |                                        |

Для прохождения промежуточной проверки знаний или итоговой аттестации - экзамена, в соответствии с календарным планом необходимо связаться с тьютором и получить доступ. После того, как тьютором будет выдан доступ к аттестации нажмите маркер 'Сдать' на ГЛАВНАЯ - Мои экзамены. Или ОБУЧЕНИЕ - Мои курсы - «Наименование курса» - Итоговая аттестация.